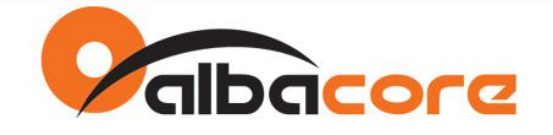

# **APPLICATION NOTES**

Módulos XBee

Autor: Marcelo Nunes Data: 19/02/2014 Revisão: R01

Página 1

Av. Fagundes Filho, 141 · Ed. Denver · 13<sup>e</sup> andar · cj. 132 · São Paulo · SP · 04304-010 · Tel.: (11) 3205-6060 · Fax: (11) 3205-6061

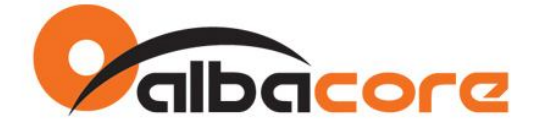

# CONFIGURAR O MODO SOFT AP NOS MÓDULOS XBEE WIFI – S6B

#### **Referências:**

Hardware: XBee WiFi S6B Firmware: XB2B-WF Versão: 2021

#### Introdução

O modo Soft AP configura o módulo XBee para emular um Access Point e permite que dispositivos standard (clientes WiFi), tais como Smartphones, Tablets e Laptops, estabeleça conexão diretamente com o XBee sem a necessidade de um Access Point adicional. Suporta nível de segurança WPA2 e por default opera sem segurança.

São duas as funções de operação: Modo de Provisionamento e Modo Transparente.

O modo de provisionamento é habilitado por default e permite que dispositivos standard estabeleça comunicação com o XBee via conexão HTTP na porta TCP 80. Uma página Web é apresentada e projetada para oferecer as mesmas opções de configuração de parâmetros do aplicativo X-CTU.

O modo transparente pode ser configurado via comando e substitui o modo de provisionamento quando habilitado. Este modo estabelece um link de comunicação transparente entre a interface serial do modulo e o dispositivo standard.

#### Operação do Modo de Provisionamento

Ao ligar o módulo, o modo de provisionamento estará em operação aguardando por uma conexão de um dispositivo standard. Este por sua vez, deve pesquisar por um AP definido pelo XBee WiFi.

O ponto de acesso definido pelo XBee WiFi será apresentado com um SSID no formato xbee-<MAC> onde <MAC> são os 6 byte do endereço MAC do módulo XBee. Exemplo: xbee-00409D5B2D8B.

1. O dispositivo standard precisa conectar no SSID definido pelo XBee WiFi:

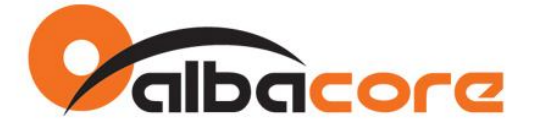

| Redes                                                                                |
|--------------------------------------------------------------------------------------|
| Modo Avião                                                                           |
| Desligado                                                                            |
| Conexões                                                                             |
| VPN Integral                                                                         |
|                                                                                      |
| Wi-Fi                                                                                |
| Ligado                                                                               |
| INT_AP<br>Conectado                                                                  |
| y xbee-00409D5B2D8B                                                                  |
| Outras pessoas talvez possam as<br>informações que você enviar através<br>desta rede |
| Conectar automaticamente                                                             |
| Conectar                                                                             |
| gaasp                                                                                |

2. Em seguinda, abrir um web browser e acessar o endereço 192.168.1.10.

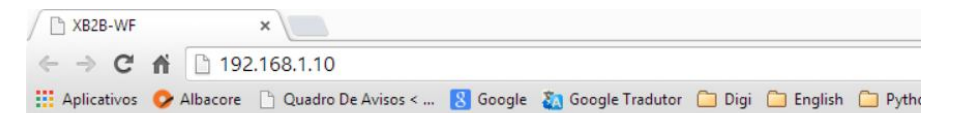

## XBee Wi-Fi Provisioning Tool

Mac Address: 00:40:9D:5B:2D:8B

<u>Network Access MAC/PHY Network</u> <u>Addressing Serial Interfacing I/O Settings</u> <u>I/O Sampling Output Control Sleep Commands</u> <u>AT Command Options Firmware Version/Information</u>

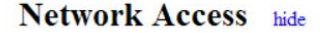

| SSID (ID):                |                            |   |
|---------------------------|----------------------------|---|
| Encryption Enable (EE):   | 0 - No security            | • |
| Passphrase (PK):          |                            |   |
| Device Options (DO):      | 0x 3                       |   |
| Etherios device cloud FQD | N (EQ): login.etherios.com |   |

Return to top

MAC/PHY show

Página 3

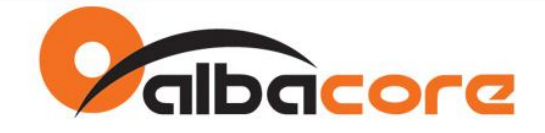

#### Configuração do Modo Transparente

Uma vez conectado no XBee WiFi, podemos habilitar o modo de operação transparente realizando a configuração dos parâmetros abaixo:

- SSID (ID)
- Encryption Enable (EE)
- Passphrase (PK)
- Infrastructure Mode (CE)
- IP Protocol (IP)

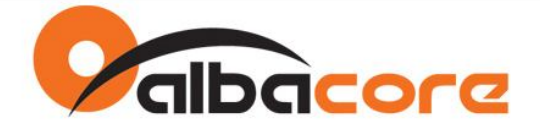

| XB2B-WF                                                                                                    |    |          | ×                 |                       |              |              |        |           |        |
|----------------------------------------------------------------------------------------------------|----|----------|-------------------|-----------------------|--------------|--------------|--------|-----------|--------|
| $\leftarrow \ \Rightarrow \ C$                                                                                                    | fi | 192      | 2.168.1.10        |                       |              |              |        |           |        |
| Aplicativos                                                                                                    | 0  | Albacore | D Quadro De Aviso | s < <u>8</u> Goo      | igle 🛛 👔 Goo | gle Tradutor | 🗀 Digi | 🗀 English | Python |
| and the second second se |    |          |                   | and the second second |              |              |        |           |        |

AT Command Options Firmware Version/Information

### Network Access hide

| SSID (ID):                | XbeeAlbacore               |
|---------------------------|----------------------------|
| Encryption Enable (EE):   | 2 - WPA2 (AES) security *  |
| Passphrase (PK):          |                            |
| Device Options (DO):      | 0x 3                       |
| Etherios device cloud FQD | N (EQ): login.etherios.com |

Return to top

## MAC/PHY show

#### Return to top

### Network hide

| Network type (AH):                  | 2 - Infrastructure V |  |  |
|-------------------------------------|----------------------|--|--|
| Infrastructure Mode (CE):           | 1 - Soft AP mode •   |  |  |
| IP Protocol (IP):                   | 1 - TCP 🔻            |  |  |
| IP Addressing Mode (MA):            | 0 - DHCP V           |  |  |
| TCP Client Connection Timeout (TM): | 0x 64                |  |  |
| TCP Server Connection Timeout (TS): | 0x 258               |  |  |

#### Return to top

Clique em Apply para confirmar as alterações.

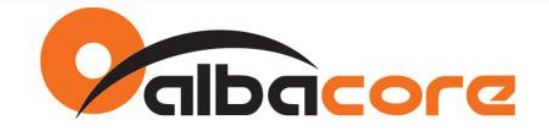

#### Operação do Modo Transparente

1. Para testar a operação do modo transparente, conecte o dispositivo standard na rede WiFi definida e estabelecida pelo XBee conforme configuração acima. Exemplo: "XbeeAlbacore".

| Redes                        | € Redes                             |
|------------------------------|-------------------------------------|
| Modo Avião<br>Desligado      | XbeeAlbacore                        |
| Systemplan-dir600            | Digite a chave de segurança da rede |
| .III XbeeAlbacore            |                                     |
| Administrat de Rede de Convi | Avançar Cancelar                    |

2. Uma vez conectado, estabelecer conexão com o módulo XBee conforme exemplo abaixo:

| Prompt de Comando                        | _ | × |
|------------------------------------------|---|---|
|                                          |   | ^ |
| C:\Users\mnunes>teinet 192.168.1.10 9750 |   |   |
|                                          |   | ~ |

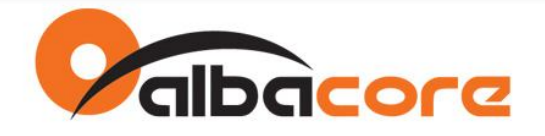

3. Conecte uma interface RS232 ou USB no módulo XBee WiFi (9600,8N1) e visualize a comunicação transparente com a interface serial.

| <b>G61.</b> | Telnet 192.168.1.10 | _ 🗆 🗙 |
|-------------|---------------------|-------|
| operacao OK |                     | ^     |
|             |                     | ~     |

| 🖳 [СОМ17] Х-СТU                                                                           | X                 |
|-------------------------------------------------------------------------------------------|-------------------|
| About XModem                                                                              |                   |
| PC Settings Range Test Terminal Modern Configuration                                      |                   |
| Line Status Assert Close Assemble Clear   CTS CD DSR DTR RTS Break Com Port Packet Screet | ar Show<br>en Hex |
| teste do modo transparente<br>.do xbee wifi<br>.operação OK                               |                   |
|                                                                                           |                   |
| -                                                                                         |                   |
|                                                                                           |                   |
|                                                                                           |                   |
|                                                                                           |                   |
|                                                                                           |                   |
|                                                                                           |                   |
|                                                                                           |                   |
|                                                                                           |                   |
|                                                                                           |                   |
|                                                                                           |                   |
|                                                                                           |                   |
|                                                                                           | -1                |
|                                                                                           |                   |

Av. Fagundes Filho, 141 · Ed. Denver · 13<sup>a</sup> andar · cj. 132 · São Paulo · SP · 04304-010 · Tel.: (11) 3205-6060 · Fax: (11) 3205-6061